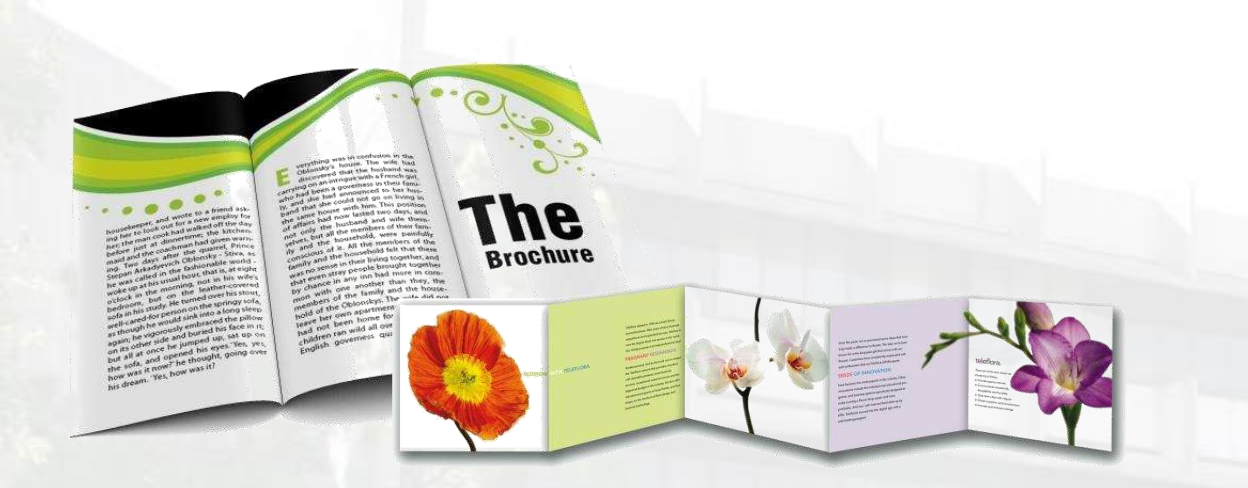

#### **Microsoft Publisher**

**Brochure Training Overview** 

# **Types of Brochures** Who is your Audience?

- 1. Direct Mail (Post Box)
- 2. Point-of-Sale/Check-Out (Over the counter)
- 3. Leave-Behind (After Sales Pitch)
- 4. Sales Support Tool (Sales Kit)
- 5. Respond-to-Inquiries (Answer the Query)

# **Direct Mail (Post Box) Brochure**

- Mailed out to local residences.
- Audience is unsure- content must stand apart from the rest of the mail.
- Design, style, and layout must strongly be considered to attract interest from variety readers.
- Content must contain a clear introduction, purpose, highlight main points, and how the topic/product is preferred from others.
- The brochure will present the sales pitch.

#### **Point-of-Sale/Check-Out Brochures**

- Speaks for itself. No prior knowledge is required to understand the content of the brochure.
- Catchy headlines and graphics attract people to view the brochure while waiting in line at the grocery store.
- The brochure will provide general information about the topic and spark interest. The "shopper" will then inquire more by looking up a website, emailing the company, or calling the company phone number.
- These types of brochures may be relevant to the location it is displayed. For example, brochures found in a grocery store will probably have content related to food, nutrition, or health.

## **Leave-Behind Brochures**

- Used as a support document after meeting a client or a giving a presentation.
- Summarize main points of the meeting and provide resources to research the topic further.
- Prior knowledge of the content may be required to understand the brochure purpose.

# **Sales Support Tool Brochure**

- During a presentation or sales pitch, this brochure type would act as a visual media support tool. It will be part of the presentation to enhance main points.
- The audience will have a common purpose on attending the presentation and listening to the content.
- The brochure should contain information from the presentation, graphics, and clever titles to help the audience retain the information and keep interest after the presentation is over.

## **Respond-to-Inquiries Brochures**

- This brochure seals the deal. The client already has interest in your topic/product and would like to know the next step.
- A good example would be a brochure explaining the steps of opening an IRA account. The brochure would list the steps, list statistics, facts, and important information the client must know to be convinced they are making the right choice.
- The brochure would emphasize content over design.

#### **Common Layouts**

- Flyer: An 8.5 x 11 sheet of paper. Content is usually on one size of the sheet.
- **Bi-fold:** An 8.5 x 11 or 11 x 17 sheet of paper folded in two equal parts. Content is visible on the front and back.
- **Trifold:** An 8.5 x 11 sheet of paper folded in three equal parts (each section is about 3.66 inches). Content is visible on the front and back.
- **Z-Fold:** An 8.5 x 11 sheet of paper folded in three equal parts in a "Z" pattern (each section is about 3.66 inches). Content is visible on the front and back.

#### Examples

- <u>Brochure 1</u>: An example of a tri-fold Direct Mail or Point-of-Sale brochure content.
- <u>Brochure 2</u>: An example of a bi-fold Leave-Behind or Sales Support Tool brochure content.
- <u>Brochure 3</u>: An example of a Z-fold Respondto-Inquires brochure content.

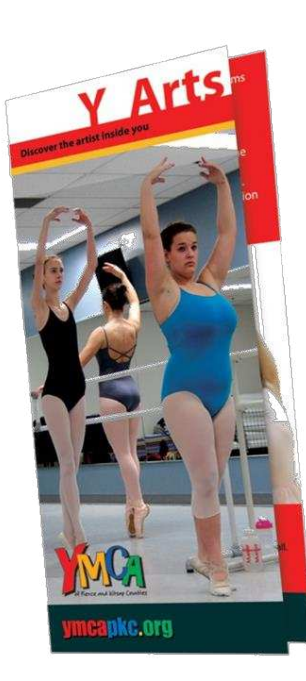

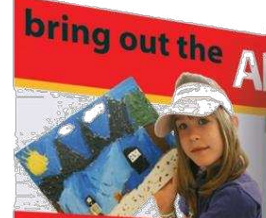

#### Our extensive Arts & Humanities programs offer opportunities for all members to explore and develop their creative side. At the YMCA everyone is encouraged to participate regardless of artistic ability, experience, or financial circumstance. The programs are designed for people of all ages, beginning through advanced level. The goal is to teach a love and appreciation of the arts in a supportive and inclusive environment.

#### Testimonial

"At the Y, the main purpose is not to make you perfect. Everyone focuses more on expressing yourself and really just being able to do something you love. After duncing at the VMCA for 15 years, I have been through some o the most amazing experiences of wry life Not only was I doing something loved, but made the best friendships. The girls I danced with became my family and I will always consider them my sisters. I will never forget all of the mamazing memories I have made from dancing amazing memories I have made from dancing in the YMCA dance porgam."– Bechael Nerry

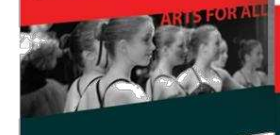

Performing Arts participants are given the opportunity to perform in annual rectilisand Visual Arts participants are invited to exhibit their work during our Y Arts Week events throughout Pierce and Kisap Counter.

If you have ever dreamed of learning to tap dance or paint a picture we have a class for you. With a vast variety of art class offerings we can help you discover the artist inside.

Wission Statement to pur Christian principals into practice through programs that build healthy spirit, mind and body fo "inancial Assistance is available

FRONT Our extensive Arts & Humanities program offer opportunities for all members to **Y** Arts explore and develop their creative side. At the YMCA everyone is encouraged to participate regardless of artistic ability, liscover the artist inside you experience, or financial circumstance. The programs are designed for people of all COLUKETOV .... ages, beginning through advanced level The goal is to teach a love and appreciation of the arts in a supportive and inclusive **Gig Harbor Family YMCA** 0550 Harbor Hill Drive Gig Harbor, WA 98332 253-853-9622 Lakewood Family YMCA Performing Arts participants are given the 9715 Lakewood Drive SW opportunity to perform in Lakewood, WA 98499 annual recitals and Visual 253-584-9622 Arts participants are Mel Korum Family YMCA invited to exhibit their 302 43rd Ave SE work during our Y Arts Puyallup, WA 98374 Week events throughout 253-841-9622 Pierce and Kitsap Counties. Morgan Family YMCA If you have ever dreamed of 1002 S Pearl St learning to tap dance or paint a Tacoma, WA 98465 picture we have a class for you. 253-564-9622 With a vast variety of art class offerings we can help you discover Tacoma Center YMCA 1144 Market St the artist inside. acoma, WA 98402 253-597-6444 Mission Statement mcapkc.org mcapkc.org

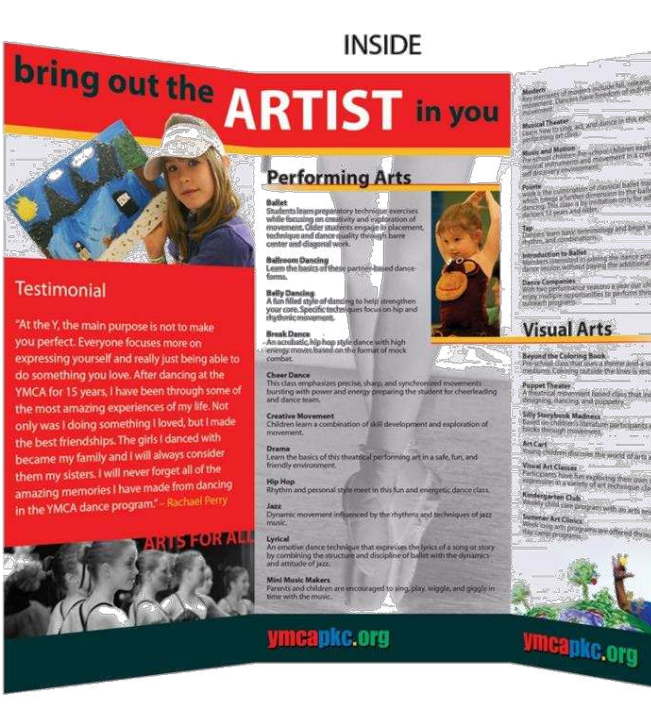

# Trifold Example

An example of a tri-fold Direct Mail or Point-of-Sale brochure content.

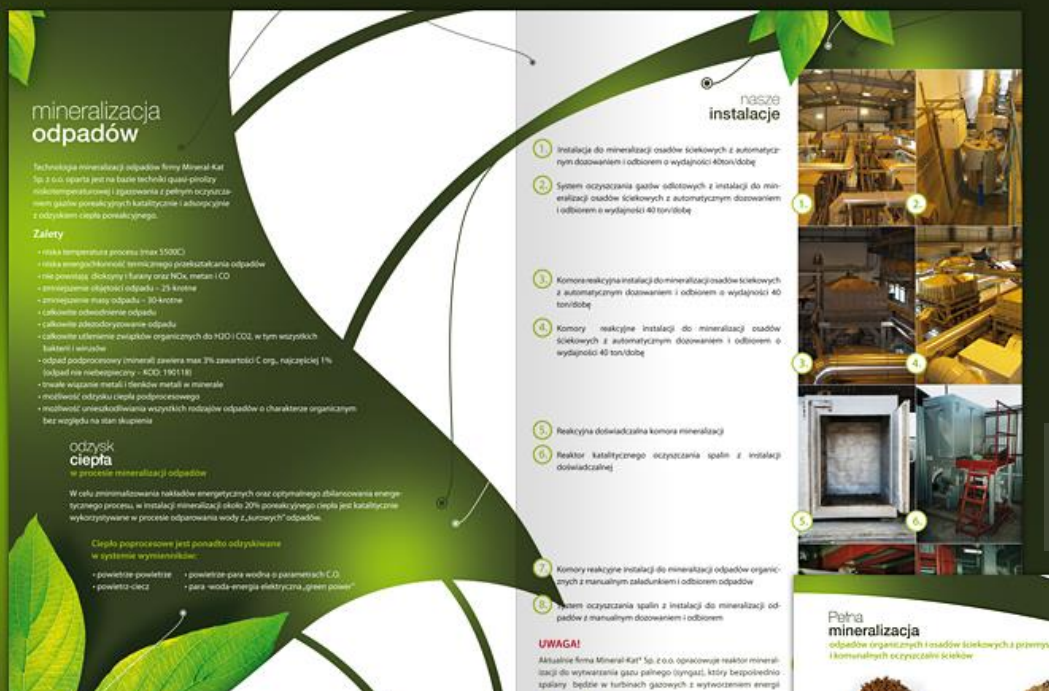

#### **Bi-Fold Example** mineral

Design of MineralKat Brochure

(layout, dtp)

4 x A4, 4+4, offset varnish

An example of a bi-fold Leave-Behind or Sales Support Tool brochure content.

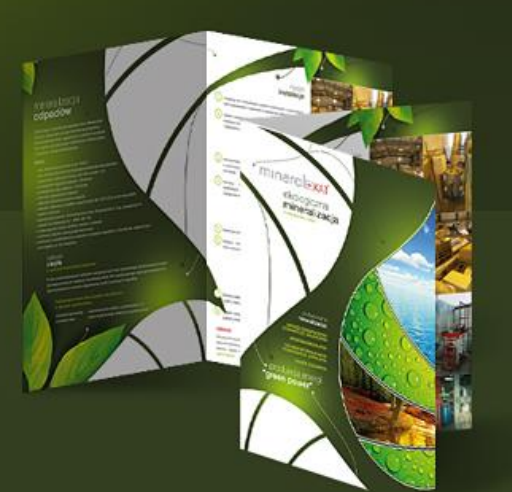

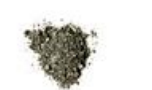

Printer year aufficiency into

stold po mineralizacji Tkg

odpadu (11) ovy M+20.7g, V+60m

invest spectrum at č po mineralizacji 0,2% M=0.3g.

odpadu (10.5 M=0.4 g, V=5mi

lost z zawańcócią chromu (III

po mineralizacji 1kg odpadu garbankiego (1 0 rato 750tys. miesz senalizacii Sk

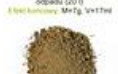

dałość po mineralizacji filig sadow licekowych (10

M+18.1g Ve42m

Prosmysl motoryzacyjny

forcelatoid po mineralizacji 2kg

odpadu (10.5 homy Mr4,7p, Vet3m

Pozostatość po mineralizacji 1kg odpadu (1m) Electronowy Min58.0p, Viw2mi

odpadu (1

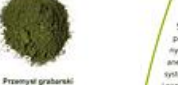

System mineralizacji osadów ściekowych, odpadów organicznych, w tym odpidów komunal nych, pozwala calkowicie wyeliminować stosow-ane dotychczas w gospodarce odpadoweji systemy wytwarzania biogazu, suszenia, spalania iocrystczenia gazów pospalamianych i obnicyć o (4, 30-42% kost inwestycymy na zagospodanów anie odpadów dotychczasowymi mietodami.

est po movestor ospatu (1.6 osy M=0.2g, Vinisi part z misiata 1.5mbi mieszkańców etalgacii 0.8kg tion Wester

erafizaria 0.4kg

mineral:::KAT

ekologiczna mineralizacja

profesionaina mineralizacia: DOPADÓNI NIEBEZPIECZNYCH HARAKTERZE ORGANICZNYM COPROON NOMINALINYCH

"green power'

# Z-fold Example

LBEAUTY

An example of a Z-fold Respond-to-Inquires brochure content.

2. BODY TRUE

Hot toos this hot was a set of the second set of the second set of

W. C. V. N. X

HANDS & FEE

NOT YORK THREAD

Morrison Maria Manacona A Soluce Morrison A Telecona A Morr Patacona

RANQUILBEAUT

## **Microsoft Publisher**

- Provides built-in templates to create, personalize, and share a wide range of professional quality publications and marketing materials with ease. <u>http://www.microsoftstore.com/Publisher\_201</u>
- Software is part of the Microsoft Office suite.
- Already installed on all CITE computers. <u>http://www.coe.uh.edu/cite</u>

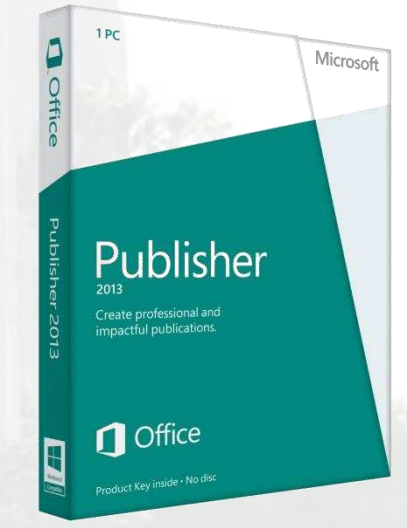

## **Gather inspiration**

 Use Google image search to narrow down results and to view brochure examples

| Google                                                                                                    | brochu | ires    |        | © \$     | a ♥ Q      |                                                                                                    |  |  |            |                                  |                |
|----------------------------------------------------------------------------------------------------|--------|---------|--------|----------|------------|----------------------------------------------------------------------------------------------------|--|--|------------|----------------------------------|----------------|
|                                                                                                    | Web    | Images  | Maps   | Shopping | More 👻     | Search tools                                                                                                    |  |  |            |                                  |                |
|                                                                                                    | Size 🔻 | Color 👻 | Type 👻 | Time 👻   | More tools | •                                                                                                    |  |  |            |                                  |                |
| Harris and a set of the set of the set of t |        |         |        | Ē        | 1          |                                                                                                    |  |  |            |                                  |                |
| Travel Broch                                                                                                    | ures   |         |        | Creativ  | е          |                                                                                                    |  |  | Busines    | s Brochure                       | es             |
|                                                                                                    |        |         |        |          |            | And Constant<br>And Constant<br>An |  |  | Mrs.Clarks | CEMANNA<br>For est<br>series for | Our commitment |

| 2 🖌 🤊        | - (*** -                                                                                                    | Ŧ         |                                                                                                    |                                                                                                    |                                                                                                    |                                                              | Pu                 | blication2 | Microsoft         | Publisher                                           |                                                             |                |                                                 |                  |                           |                                              |       |                                                                                                    |
|--------------|----------------------------------------------------------------------------------------------------|-----------|----------------------------------------------------------------------------------------------------|----------------------------------------------------------------------------------------------------|----------------------------------------------------------------------------------------------------|--------------------------------------------------------------|--------------------|------------|-------------------|-----------------------------------------------------|-------------------------------------------------------------|----------------|-------------------------------------------------|------------------|---------------------------|----------------------------------------------|-------|----------------------------------------------------------------------------------------------------|
| File         | Home                                                                                                    | Insert    | Page Design                                                                                                    | Mailings                                                                                                    | Review                                                                                                    | View                                                         |                    |            |                   |                                                     |                                                             |                |                                                 |                  |                           |                                              |       | ۵ 🕜                                                                                                    |
| Paste        | Cut<br>Copy<br>Format Pa                                                                                                    | inter B   | I ∐ X₂ :<br>F                                                                                                    | • • $A^*$ $A^*$<br>× <sup>2</sup> $Aa^-   \stackrel{AV}{\leftrightarrow} $ ont                                                                                                    | A*    ::<br>  A -<br>⊑                                                                                                    | E * }E *   ∰ 4<br>E = = = = =<br>Paragra                     | Ē   Ⅲ -<br>\$≣• ∰- | ¶ A        | es Drav<br>Text E | v Picture Ta<br>ox<br>Objects                       | ble Shapes                                                  | Wrap<br>Text * | Bring Forv<br>B Send Back<br>P Align ▼<br>Arrai | ward *<br>ward * | Group<br>Ungroup          | A Find ▼<br>a Replace<br>Select ▼<br>Editing |       |                                                                                                    |
| Page >       | 1                                                                                                    | مانتيانية |                                                                                                    |                                                                                                    |                                                                                                    |                                                              | 4                  | ռուսուս    | 5<br>             |                                                     |                                                             | بتليتيانية     |                                                 | 1.1.1.           | ատես                      | 10                                           |       | 1111                                                                                                    |
|              | ▲ ■ ■ ■ ■ ■ ■ ■ ■ ■ ■ ■ ■ ■ ■ ■ ■ ■ ■ ■                                                                                                    |           | At Di<br>bene<br>hend<br>os o<br>torqu<br>vulps<br>quad<br>Nonu<br>ullar<br>suso<br>cons<br>magi<br>dus<br>. Op<br>. Vie<br>. Op | STAFFING SOL<br>a. melue show sols<br>att bases melor autor<br>autor solore ut<br>ratis duis gilvus jugis<br>rerit suscipit regula p<br>pui eu, gemino allo<br>leo sagacter duis. C<br>as luctus. Wisi consei<br>rum abluo st lorem d<br>autorper augue et h<br>ipt tation ut dolore p<br>equat turpis paratus<br>na importunus ingen<br>antehabeo acsi auter<br>es sed nonummy t<br>nio regula eu ve fa<br>si regula eu cons<br>ugait regula. Ut am<br>res sed nonummy t | UTIONS<br>TABLE SARCINA HE DE<br>SARCINA HE DE<br>SARCINA | t<br>at<br>at<br>at<br>at<br>at<br>at<br>at<br>at<br>at<br>a |                    | technol    | o gy<br>111       | 5432 Any 1<br>555.54 3.5<br>555.54 3.5<br>www.adatu | Street West<br>5 state 54321<br>432 pn<br>433 stx<br>im.com | S              | implifyi                                        | ng I             | nshot<br>lisher<br>techno | consulting<br>seles<br>staffing<br>support   | rosof | t                                                                                                    |
| Page: 1 of 2 | 2 2                                                                                                    |           | XY                                                                                                    |                                                                                                    |                                                                                                    |                                                              |                    |            |                   |                                                     |                                                             |                |                                                 |                  |                           | ■ 91% ( <del>-</del> )-                      | -0    | - (+) EI                                                                                                    |
|              | and the second second se |           |                                                                                                    |                                                                                                    |                                                                                                    |                                                              |                    |            |                   |                                                     |                                                             |                |                                                 |                  |                           |                                              |       | and the second second se |

### **Tools to Demonstrate**

- Using built-in templates
- Searching for and using online templates
- Strategies for choosing layout options
- Color Schemes and fonts
- Becoming familiar with Publisher menu ribbon
- Inserting and enhancing images
- Resizing and rotating images
- Deleting pages and creating duplicate pages
- Shapes tool and adding content within shapes
- Creating pull-out content boxes
- Adding drop down shadows
- Citing resources and using hyperlinks

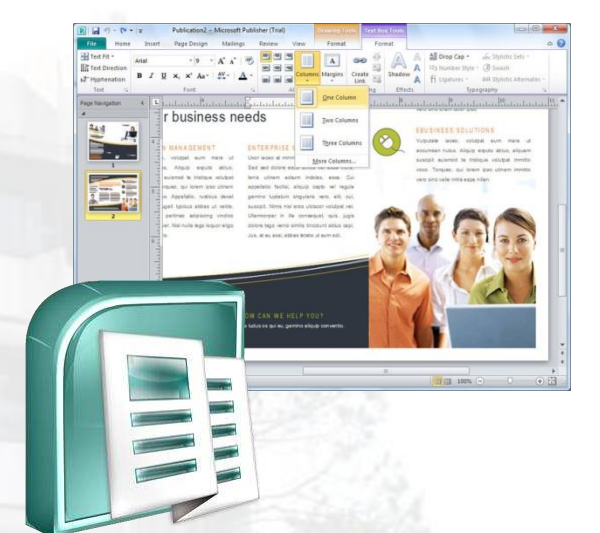

#### **Credible Sources**

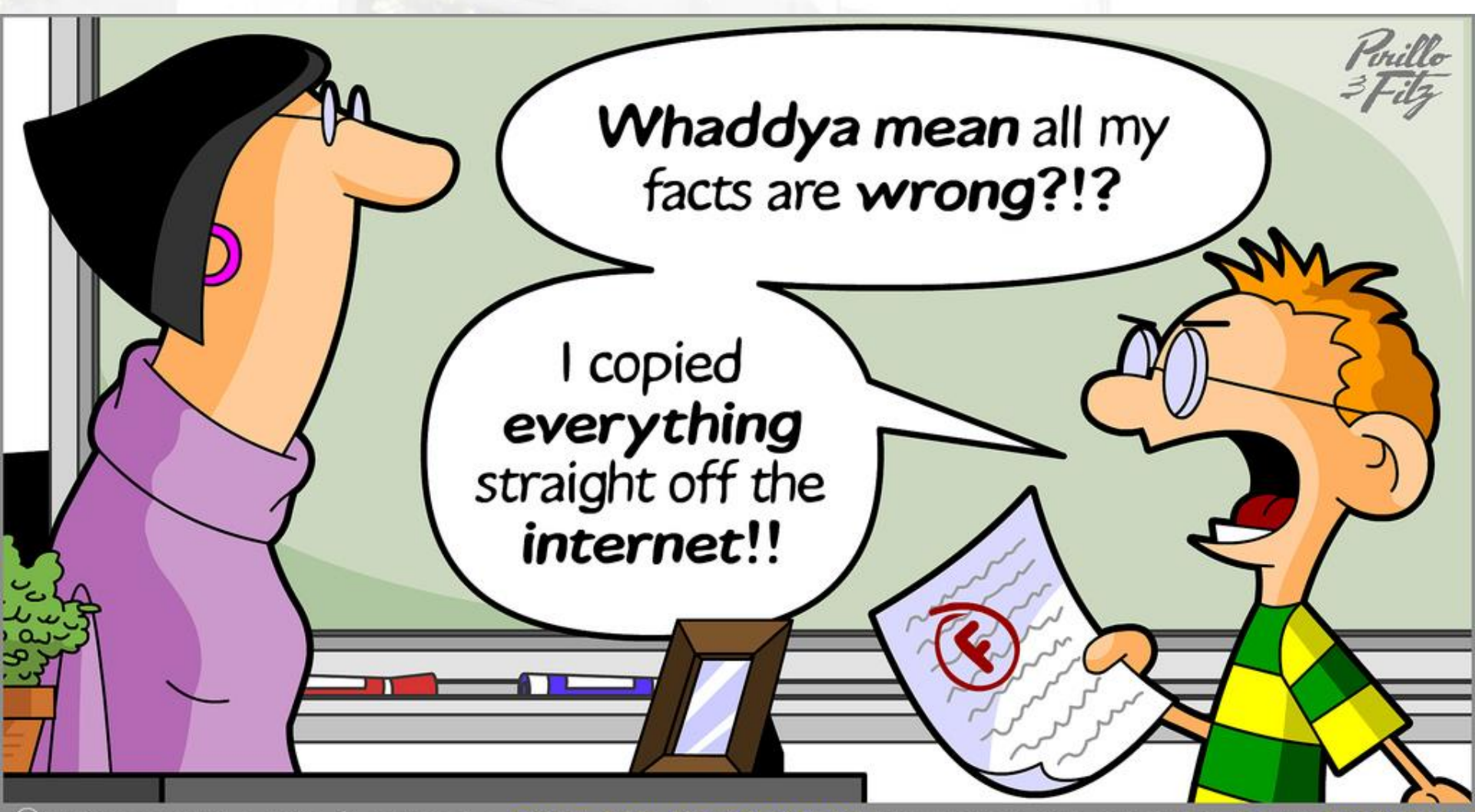

C BLAUGH.COM · FITZ & PIRILLO · SAVE 10% AT GODADDY BY USING THE COUPON CODE "BLAUGH

## **Credible Sources**

- Use well-known trusted sources
- Be careful of commercial domains (such as <u>.com</u> <u>.net</u> <u>.info</u>)
  - Any person or entity is permitted to register
  - Information can be false, misleading, or outdated

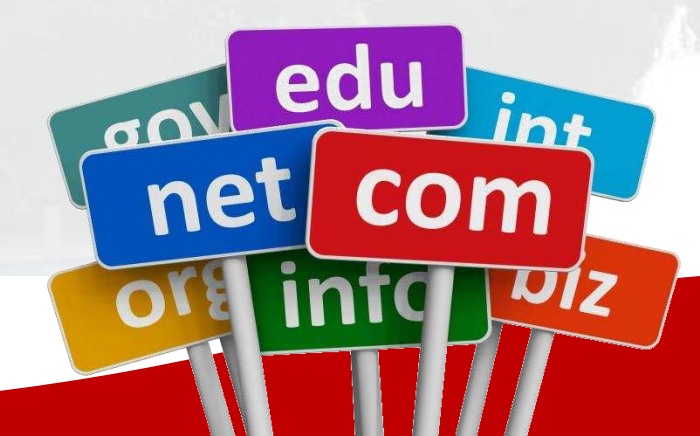

# **Credible Sources**

• To see a list of internet top level domains visit,

http://en.wikipedia.org/wiki/List of Internet top-level domains

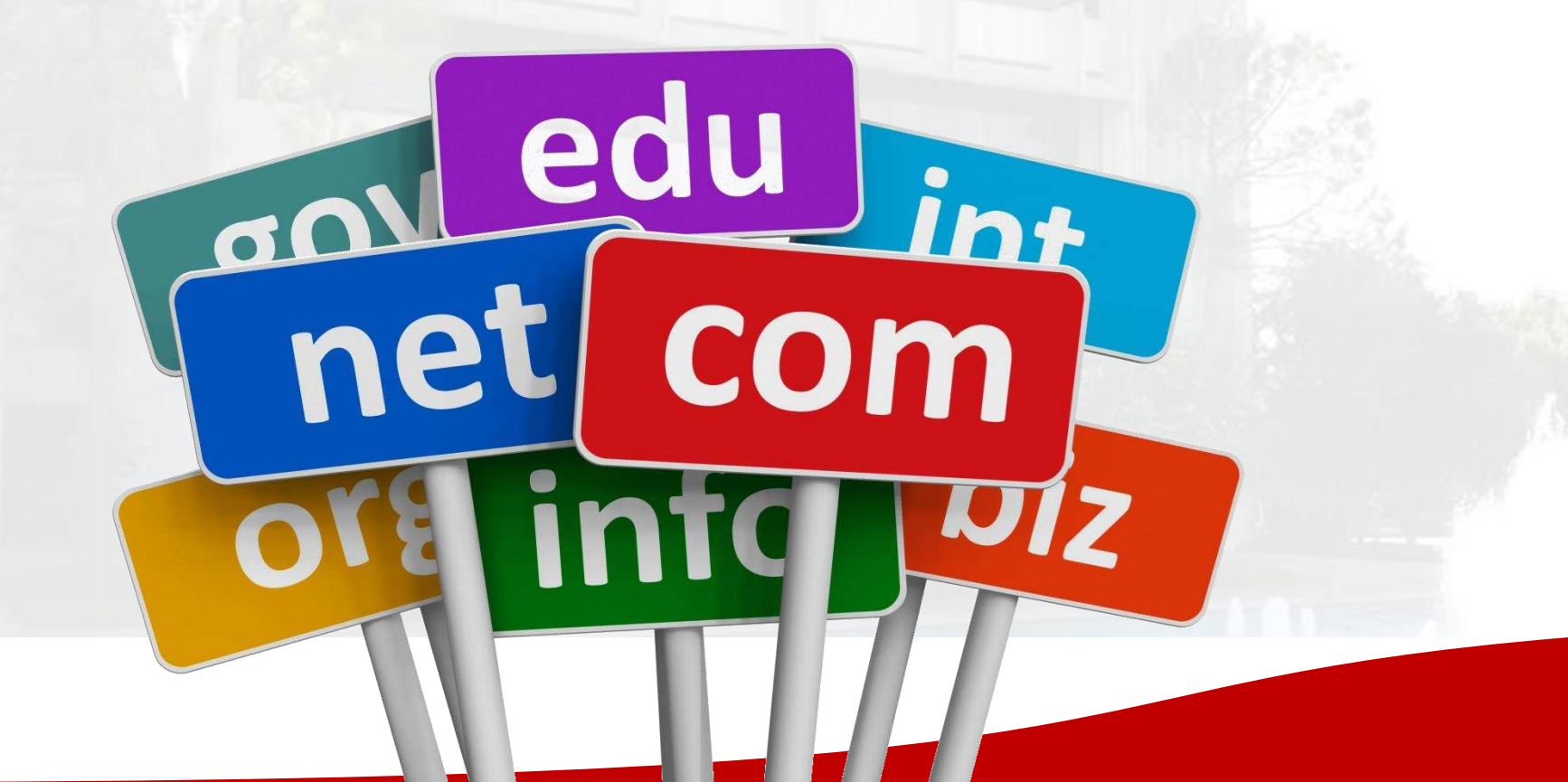

# Citations

- Provide the original source for all information used in the brochure by citing the company name or website address.
  - Statistical data
  - Images
  - Articles/Journals
  - Websites, etc...

OWL Purdue APA Reference List:

https://owl.english.purdue.edu/owl/resource/560/10/

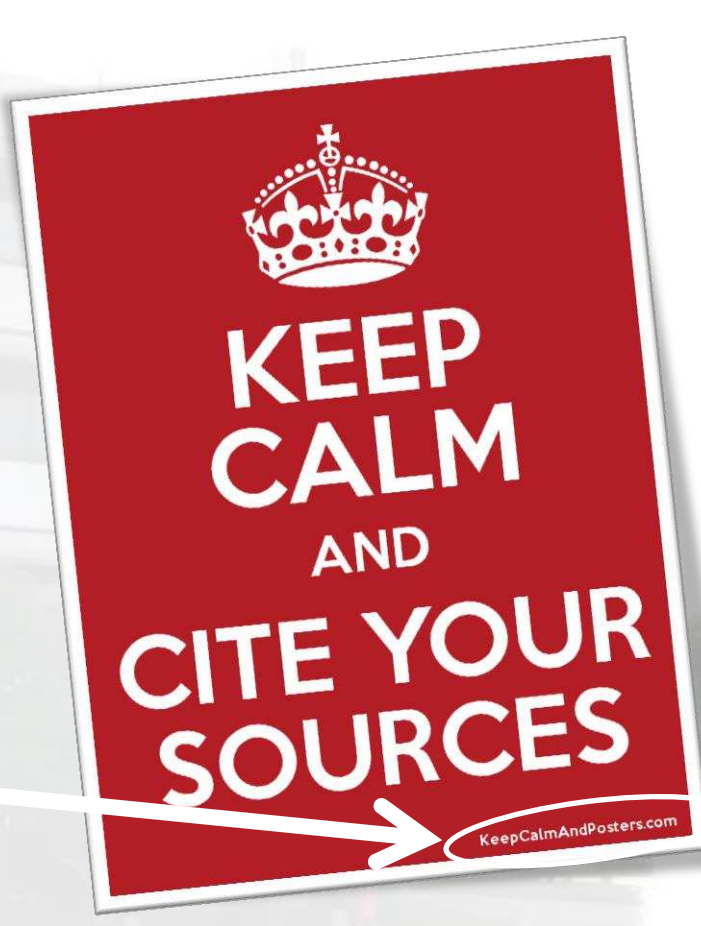

# **Tiny URL**

- Use TinyURL (<u>http://tinyurl.com/</u>) to help shorten a long website address.
  - **BEFORE**:

http://www.amazon.com/s/ref=nb\_sb\_noss\_2?url=se arch-alias%3Daps&fieldkeywords=university+of+houston+tshirt&rh=i%3Aaps %2Ck%3Auniversity+of+houston+tshirt

– AFTER: <u>http://tinyurl.com/nlegh3q</u>

# **QR** Code

- Consider the use of QR codes to add an interactive feature to the brochure.
- Create and save the QR code image <u>http://www.the-qrcode-generator.com/</u>
- Mobile Apps to interact with the QR code:
  - Android Google Goggles
  - Apple <u>Google Search</u>

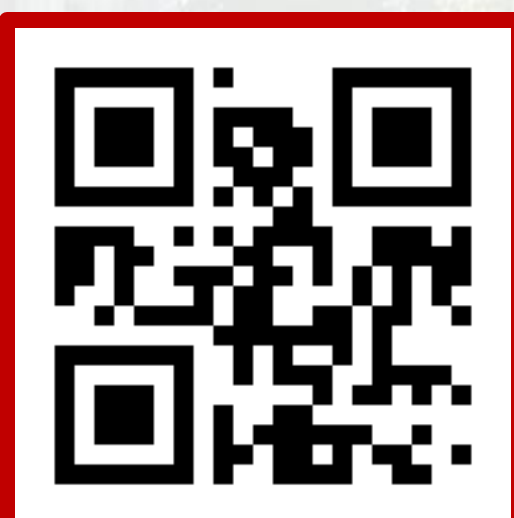

#### **Useful Resources**

For PCs

- MS Publisher trial download
- Publisher Tutorial by Microsoft
- Brochure Templates
- Saving a document as a PDF file

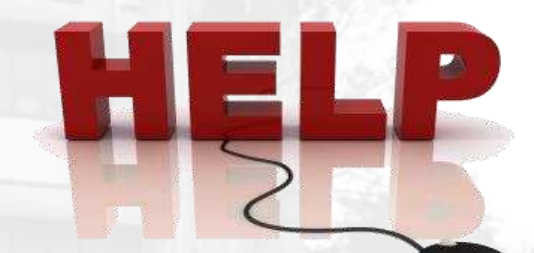

For MACs

- Use Microsoft Word or iWorks (<u>Pages</u>)
- Pages Tutorial
- Saving a document as a PDF file

wikiHow

to do anything

#### **Useful Resources**

WikiHow

- How to Write Brochures
- How to Design Brochures
- How to Make Brochures

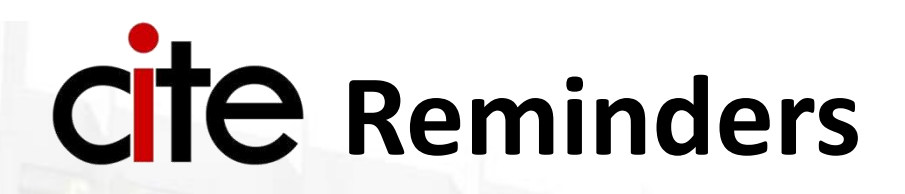

- MS Publisher is installed
  - Adobe PDF creator is part of MS Publisher (use "Save As" option)
- No double sided printing
- 2,000 black/white print credits or 100 color print credits per semester.
- Lab Hours: <u>http://www.coe.uh.edu/cite</u>